## Application Performance Management 2.0

## **Best Practices**

 Issue
 01

 Date
 2024-06-14

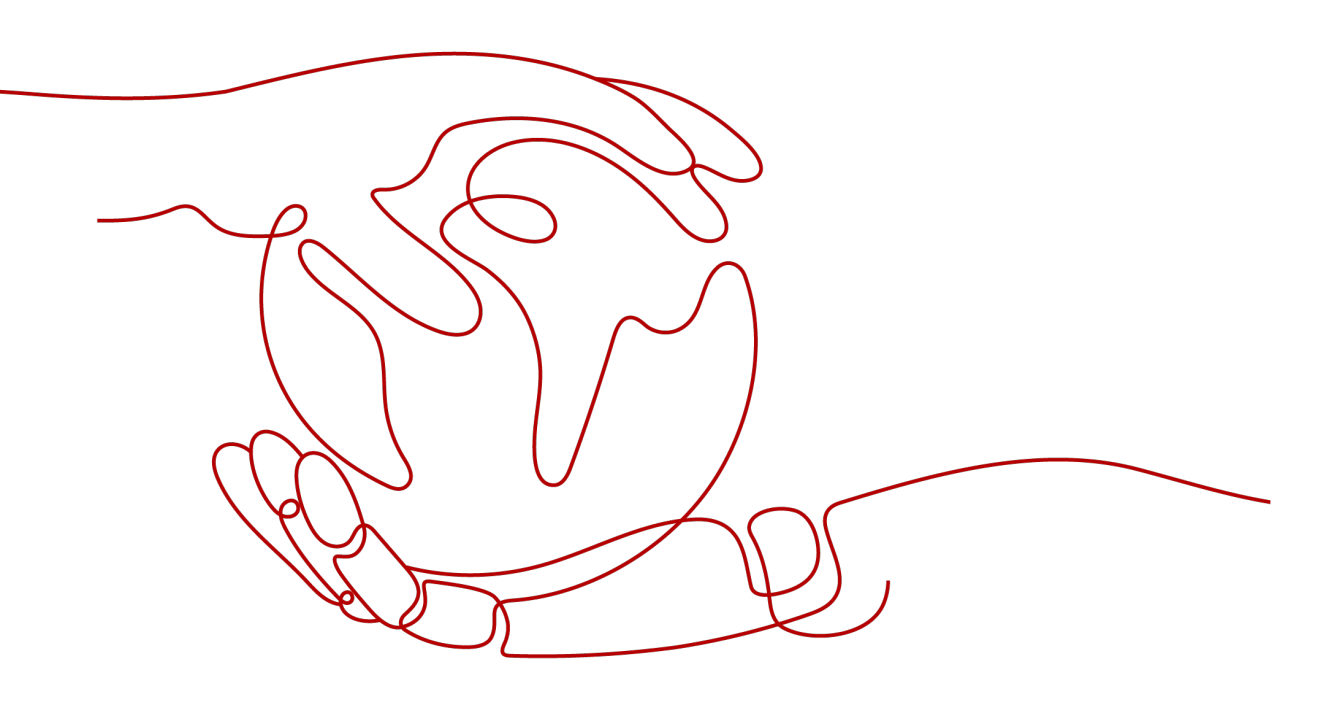

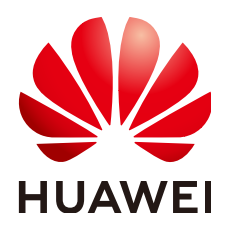

HUAWEI CLOUD COMPUTING TECHNOLOGIES CO., LTD.

## Copyright © Huawei Cloud Computing Technologies Co., Ltd. 2024. All rights reserved.

No part of this document may be reproduced or transmitted in any form or by any means without prior written consent of Huawei Cloud Computing Technologies Co., Ltd.

## **Trademarks and Permissions**

NUAWEI and other Huawei trademarks are the property of Huawei Technologies Co., Ltd. All other trademarks and trade names mentioned in this document are the property of their respective holders.

## Notice

The purchased products, services and features are stipulated by the contract made between Huawei Cloud and the customer. All or part of the products, services and features described in this document may not be within the purchase scope or the usage scope. Unless otherwise specified in the contract, all statements, information, and recommendations in this document are provided "AS IS" without warranties, guarantees or representations of any kind, either express or implied.

The information in this document is subject to change without notice. Every effort has been made in the preparation of this document to ensure accuracy of the contents, but all statements, information, and recommendations in this document do not constitute a warranty of any kind, express or implied.

## **Contents**

| 1 Locating the Causes of Request Errors  | 1   |
|------------------------------------------|-----|
| 2 Searching for Span Information         | 3   |
| 3 Connecting On-premises Services to APM | 9   |
| 4 Associating Traces with Logs           | .12 |

## **1** Locating the Causes of Request Errors

## Background

When the number of external requests increases sharply or the load changes abruptly, application performance problems occur frequently, for example, requests cannot be quickly responded or properly handled. Quickly identifying, locating, and handling these problems are required in routine inspection.

APM has powerful analysis tools for cloud application diagnosis. It displays application statuses, call processes, and user operations through topologies and tracing, so that you can quickly locate and resolve faults and performance bottlenecks.

For example, you can view the call relationships between services and quickly locate abnormal instances through topologies. You can also drill down to services and determine root causes based on method tracing.

## **Applicable Scenarios**

- Routine inspection, covering application metrics such as latency, throughput, and number of errors
- Quick locating of error calls

## Procedure

- **Step 1** Log in to the APM console.
- **Step 2** In the navigation pane, choose **Application Monitoring** > **Metrics**.
- **Step 3** Click the **URL** tab. On the page that is displayed, view metrics such as the number of calls, number of errors, and latency.

## Figure 1-1 Viewing URLs

| Hide                                     | 💷 LubanApm / 🚞  | App / 😚 apm-access / 🖂     | wulan / More Nodes * |              |              |               |                           |                  |                 | 🗊 User Guide |
|------------------------------------------|-----------------|----------------------------|----------------------|--------------|--------------|---------------|---------------------------|------------------|-----------------|--------------|
| Application Metric 💮                     | Topology URL    | JVM Exception Cal          | Socket SQL           | Nebcontainer | MessageQueue |               |                           |                  |                 |              |
| 💷 Application: 👘 👘 👘                     | ELA             | * GI • 14                  | ×                    |              | Aug 02       | 2023 14:02 OM | T+08.00 - 4uo 02, 2023-14 | 22 GMT+08.00 (0) | Lest 20 minutes | • C          |
| 👤 Region: (                              | w               |                            |                      |              | 1.19 1.      |               |                           |                  |                 |              |
| 🔖 Tag: Al 🔹 👻                            | URL Summary     | Status Code Summary        | Cluster Summary Over | view         |              |               |                           |                  |                 |              |
| Enter a component or environment name. Q | URL Summary     |                            |                      |              |              |               |                           |                  |                 |              |
|                                          | Q Search for co | ontent in the two columns. |                      |              |              |               |                           |                  |                 | @ ±          |
| - 📴 LubanApm                             | urt             |                            | method               | Calls        | Avg RT (ms)  | Errors        | Max Concurre              | Max RT (ms)      | apdex           |              |
| - 😑 😚 apm-access                         | X /apm2/healt   | h/v1/health-check          | GET                  | 120          | 0.25         | 0             | 1                         | 0                | 1.00            |              |
| 🖾 wulan 🖾 🕲 🗓                            |                 |                            |                      |              |              |               |                           | (Bean Total D    |                 |              |
| - 🛨 📀 apm-alarm                          |                 |                            |                      |              |              |               | 10                        | / Page, Total H  | Gecords: 1      | <b>'</b>     |
| 🛛 🛨 😚 apm-api                            |                 |                            |                      |              |              |               |                           |                  |                 |              |

**Step 4** Click the abnormal URL to go to the tracing page.

Figure 1-2 URL details

| Interface-base                                               | d Summary | Status Code Sumr | nary Cluste | r-based summa | ry Overview | N         |          |         |         |          |        |       |
|--------------------------------------------------------------|-----------|------------------|-------------|---------------|-------------|-----------|----------|---------|---------|----------|--------|-------|
| Interface-based Summary - Last Data Time 2022-01-07 10:16:35 |           |                  |             |               |             |           |          |         |         |          |        |       |
| urt                                                          | method    | Number of I      | Average     | umber of      | Maximu      | Slowest I | 0ms-10ms | 10ms-10 | 100ms-5 | 500ms-1s | 1s-10s | 10s-n |
| /user/login                                                  | POST      | 14               | 128271.36   | 14            | 4           | 128332    | 0        | 0       | 0       | 0        | 0      | 14    |
| /user/validate                                               | POST      | 14               | 127265.21   | 14            | 4           | 127354    | 0        | 0       | 0       | 0        | 0      | 14    |

## **Step 5** Locate error or slow traces.

Figure 1-3 Viewing traces

| Tracing @       |                         |         |                                                                 | 💽 Last 20 minutes 🔻 🖸 🕊 User Guide                                         |
|-----------------|-------------------------|---------|-----------------------------------------------------------------|----------------------------------------------------------------------------|
| Search Criteria |                         | Clear ( | 18 records                                                      | < 1 2 >                                                                    |
| Business        | default (Default)       | *       | Successful Request Failed Request Response Time 4# Generated 4# |                                                                            |
| Region          | • 3888                  | ٣       | > POST diservalidate<br>am 67, 2022 10:17:13 GATHORED           | 0 500   127269 ms<br>Trace ID: 60-1641521833087-67                         |
| Application     | vmall-user-service      | •       | > <u>POST. 0xee/validate</u><br>Iwr 07, 2022 10:7:11 GMT-08:00  | 0 500   127281 ms<br>Treer ID: 60-1641521831030-66                         |
| Environment     | default                 | •       | > POST inservalidate                                            | 9 500   127230 ms                                                          |
| Instance        | apm-demo(192.168.0.222) | *       | Jan 07, 2022 10.15:36 GMT=08:00                                 | Trace ID: 60-1641521736872-61                                              |
|                 |                         |         | > POST ///set/validate<br>Inn 07.2022 10:1530 CMT-98.00         | 500   127285 ms<br>Trace ID: 60-1641521730160-57                           |
| URL             | Rest URL                | *       |                                                                 |                                                                            |
| Exact Search    | 0                       |         | POST_User/validate<br>Jan 67, 2022 1014:00 GMT-08:00            | <ul> <li>500   127281 ms</li> <li>Trace ID: 60-1641521640823-55</li> </ul> |
|                 | /user/validate          |         | > POST /user/validate                                           | 9 500   127310 ms                                                          |
| Call Method     | POST                    | *       | Rin W, 2022 10:15:0 GMT+08:00                                   | Trace ID: 60-1641521630047-49                                              |

**Step 6** Click the corresponding URL to obtain the trace details and determine the root cause.

Figure 1-4 Trace details

| < Back Trace ID 60-1641521138226-14 Duration 1272                                                                                                    | 28ms Applications 3 Depth 5 Layers Start Time Jan 07, 2022 10:05:38:226 GMT+08:00                                                                                                    |                                                                                                 |                                             |                              |                                          |
|----------------------------------------------------------------------------------------------------|----------------------------------------------------------------------------------------------------|-------------------------------------------------------------------------------------------------|---------------------------------------------|------------------------------|------------------------------------------|
|                                                                                                    | Mar     multi-product strates     multi-strate strates       (17722Bit(0707)(specification)     (177221)(17071)(specification)       (1772Bit(07071)(specification)     (17721)(17071)(specification)       (1772Bit(07071)(specification)     (17721)(17071)(specification)       (1772Bit(07071)(specification)     (17721)(17071)(specification)       (1772Bit(07071)(specification)     (17721)(17071)(specification)       (1772Bit(07071)(specification))     (17721)(17071)(specification)       (1772Bit(07071)(specification))     (1772Bit(07071)(specification))       (1772Bit(07071)(specification))     (1772Bit(07071)(specification))       (1772Bit(07071)(specification))     (1772Bit(07071)(specification))       (1772Bit(07071)(specification))     (1772Bit(07071)(specification))       (1772Bit(07071)(specification))     (1772Bit(07071)(specification))       (1772Bit(07071)(specification))     (1772Bit(07071)(specification))       (1772Bit(07071)(specification))     (1772Bit(07071)(specification))       (1772Bit(07071)(specification))     (1772Bit(07071)(specification))       (1772Bit(07071)(specification))     (1772Bit(07071)(specification))       (1772Bit(07071)(specification))     (1772Bit(07071)(specification))       (1772Bit(07071)(specification))     (1772Bit(07071)(specification))       (1772Bit(07071)(specification))     (1772Bit(07071)(specification))       (1772Bit(07071)(specification))     (1772Bit( |                                                                                                 |                                             |                              |                                          |
|                                                                                                    |                                                                                                    |                                                                                                 |                                             |                              |                                          |
| All Spans 5 • vmail-product-service /default (2) • vmail-user-serv                                                                                                    | ider (defsuit (2) • vmail-dao-service (defsuit (1)                                                                                                    |                                                                                                 |                                             |                              |                                          |
| All Spans 5  • vmail-product-service /defoult (2)  • vmail-user-serv Action                                                                                                    | Ker Johnsk (J) e vrakš dio verster johus (L)<br>Response Time O as 12228 es                                                                                                    | Application                                                                                     | API Type                                    | Call Par                     | More In                                  |
| All Spans 5 • vmail-product-service (default (2) • vmail-user-serv<br>Action<br>  Involat<br>vcc01/(geostant/bag/54211223411)(500)                                                                                                    | ker (richa (1) = * und des andre (richa (1))<br>Regions The 6 ms 12728 ms<br>17727 ms                                                                                                    | Application<br>vmall-product-se                                                                 | API Type<br>Torncat                         | Call Par                     | More In.                                 |
| All Spans 5 • email-product-service / vielnuit (2) • vmail-ose-service<br>Action<br>Controls<br>POSTPhysionachtografic11222411():000<br>Control<br>POSTPhysionachtografic11222411():000<br>Control                                                                                                    | ker (sich k) = * walf-dee-worker (sich k) (1)           Requests There & ms         127228 ms           127228 ms         127228 ms           127229 ms         127228 ms                                                                                                    | Application<br>vmail-product-se                                                                 | API Type<br>Torncat<br>Jokhttpc             | Call Par<br>R                | More In<br>View De                       |
| Al Spen S e valie product service :rokus (2) e valie servine<br>Action<br>Profile                                                                                                    | ker (shick (2))         *         ***elf-des-write (shick (1))           Reports The 6 min         102228 min           10228 min         10228 min           10228 min         10228 min           10228 min         10228 min           10228 min         10228 min           10228 min         10228 min           10228 min         10228 min                                                                                                    | Application<br>vmail-product-se<br>vmail-product-se                                             | API Type<br>Torncat<br>Jokhttpc             | Call Par<br>R<br>R<br>R      | More In<br>View De<br>View De            |
| Al Signer 5         •         •         •         •         •         •         •         •         •         •         •         •         •         •         •         •         •         •         •         •         •         •         •         •         •         •         •         •         •         •         •         •         •         •         •         •         •         •         •         •         •         •         •         •         •         •         •         •         •         •         •         •         •         •         •         •         •         •         •         •         •         •         •         •         •         •         •         •         •         •         •         •         •         •         •         •         •         •         •         •         •         •         •         •         •         •         •         •         •         •         •         •         •         •         •         •         •         •         •         •         •         •         •         •         • <td< td=""><td>kee (which (2))         *         *         *         *         *         *         *         *         *         *         *         *         *         *         *         *         *         *         *         *         *         *         *         *         *         *         *         *         *         *         *         *         *         *         *         *         *         *         *         *         *         *         *         *         *         *         *         *         *         *         *         *         *         *         *         *         *         *         *         *         *         *         *         *         *         *         *         *         *         *         *         *         *         *         *         *         *         *         *         *         *         *         *         *         *         *         *         *         *         *         *         *         *         *         *         *         *         *         *         *         *         *         *         *         *</td><td>Application<br/>vmall-product-se<br/>vmall-product-se<br/>vmall-user-service<br/>vmall-user-service</td><td>API Type<br/>Torncat<br/>Jokhttpc<br/>Jokhttpc</td><td>Call Par<br/>R<br/>R<br/>R<br/>R</td><td>More In<br/>View De<br/>View De<br/>View De</td></td<> | kee (which (2))         *         *         *         *         *         *         *         *         *         *         *         *         *         *         *         *         *         *         *         *         *         *         *         *         *         *         *         *         *         *         *         *         *         *         *         *         *         *         *         *         *         *         *         *         *         *         *         *         *         *         *         *         *         *         *         *         *         *         *         *         *         *         *         *         *         *         *         *         *         *         *         *         *         *         *         *         *         *         *         *         *         *         *         *         *         *         *         *         *         *         *         *         *         *         *         *         *         *         *         *         *         *         *         *         *                                                                                                    | Application<br>vmall-product-se<br>vmall-product-se<br>vmall-user-service<br>vmall-user-service | API Type<br>Torncat<br>Jokhttpc<br>Jokhttpc | Call Par<br>R<br>R<br>R<br>R | More In<br>View De<br>View De<br>View De |

----End

## **2** Searching for Span Information

## Background

In the distributed architecture, the calls between microservices are complex. If it takes much time to respond to external requests or some requests become abnormal, you can specify a trace ID or set other criteria on the **Tracing** page to view trace details.

## Procedure

- **Step 1** Log in to the APM console.
- **Step 2** In the navigation pane, choose **Application Monitoring** > **Tracing**.
- **Step 3** Enter the following search criteria and click **Search Trace**.

## Figure 2-1 Tracing search result

| Tracing ③             |                                                                                      | Aug 22, 2023 00:00 GMT+08:00 — Aug 23, 2023 00:00 GMT+08:00 🕥 Yesterday 🔹 💽 🕼 User Guide |
|-----------------------|--------------------------------------------------------------------------------------|------------------------------------------------------------------------------------------|
| Search Criteria Ci    | eH 🗿 348800 records                                                                  | < 1 2 3 4 5 6 … >                                                                        |
| Region • I            | <ul> <li>→ <u>SET_M</u> (2)</li> <li>→ Aug 22, 2023 23:99:59 GMT+08:00</li> </ul>    | 200   0 ms<br>Trace ID: 107-1692711999433-22823                                          |
| Mora 👻                | <u>GET.ftouting1</u> 82<br>Aug 22, 2023 23:59:56 GMT+08:00                           | 200   12 ms Trace ID: 106-1092719906757-229384                                           |
| URL Rest URL          | <ul> <li><u>GET.insuitog1</u> 82</li> <li>Aug 22, 2023 23:59:56 GMT+08:00</li> </ul> | 200   11 ms<br>Trace ID: 106-1692719996537-229363                                        |
|                       | <u>DET.Insuthol</u> 80<br>Aug 22, 2023 23:59:56 GMT+08:00                            | 200   11 ms<br>Trace ID: 106-1692719906316-223362                                        |
| Mora +                | SET Insulted 8<br>Aug 22, 2023 23:59:56 GMT+08:00                                    | 200   12 ms<br>Trace ID: 106-160271906603-223561                                         |
| Exception or All      | SET Insulted 18<br>Aug 22, 2023 23:59:55 GMT+08:00                                   | 200 1 13 ms<br>Trace ID: 106-1692719965868-223580                                        |
| Trace ID              | SET Insulted 8<br>Aug 22, 2023 23:59:55 GMT+08:00                                    | 200   18 ms<br>Trace ID: 106-1692719905641-22359                                         |
| Other search criteria | SET Insulted 8<br>Aug 22, 2023 23:59:55 GMT+00:00                                    | 200   11 ms<br>Trace ID: 106-1692719905419-229358                                        |
| Search Trace          |                                                                                      | 200   13 ms<br>Trace ID: 106-1692710905108-229357                                        |
|                       | > GET muthol II                                                                      | 0 200   12 ms                                                                            |

Table 2-1 Search criteria of traces

| Search<br>Criterion | Description                             | Mandatory |
|---------------------|-----------------------------------------|-----------|
| Application         | Application to which the trace belongs. | Yes       |
| Region              | Region where the trace is located.      | Yes       |

| Search<br>Criterion | Description                                                                                                    | Mandatory |
|---------------------|----------------------------------------------------------------------------------------------------|-----------|
| Component           | Component to which the trace belongs.                                                                                                    | No        |
| Environment         | Environment to which the trace belongs.                                                                                                    | No        |
| Instance            | Instance to which the trace belongs.                                                                                                    | No        |
| URL                 | Trace URL, which can be a REST or real URL.<br>A REST URL contains a variable name, for<br>example, <b>/apm/get/{<i>id</i>}</b> . A real URL<br>indicates an actual URL. | No        |
| Exact Search        | Whether to perform exact match on URLs. If<br>this option is selected, exact match is<br>performed. If this option is not selected,<br>fuzzy match is performed.         | No        |
| Call Method         | HTTP method of the trace.                                                                                                    | No        |
| Status Code         | HTTP status code returned by the trace.                                                                                                    | No        |
| Response Time       | Response time range of the trace. You can<br>specify the minimum and maximum<br>response time to search for traces or leave<br>them empty.                               | No        |
| Exception or<br>Not | Whether to filter the traces that are regarded as exceptions.                                                                                                    | No        |
| Trace ID            | ID of a trace. If you specify this parameter,<br>other search criteria become invalid and the<br>search will be performed based on the trace<br>ID you specify.          | No        |

**Step 4** Click **Other search criteria**. **Custom Parameter**, **Global Trace ID**, and **Application Code** are displayed.

| Search Criteria     | a        | Clear |   |
|---------------------|----------|-------|---|
| Application         | · . )    | •     |   |
| Region              | • c      | •     |   |
|                     | More 💌   |       |   |
| URL                 | Rest URL | •     |   |
| Exact Search        | 0 0      |       |   |
|                     |          |       |   |
|                     | More 🔻   |       |   |
| Response Time       | ms -     | ms    |   |
| Exception or<br>Not | All      | Ŧ     |   |
| Trace ID            |          |       | ? |
|                     |          |       |   |
| Custom<br>Parameter |          |       |   |
| Global Trace ID     |          |       |   |
| Application<br>Code |          |       |   |

## Figure 2-2 Other search criteria

Table 2-2 Search criteria of traces

| Search<br>Criterion | Description                                                                                                    | Mandatory |
|---------------------|----------------------------------------------------------------------------------------------------|-----------|
| Custom<br>Parameter | If you have configured <b>Key for Header</b><br>Value Interception, Key for Parameter<br>Value Interception, and Key for Cookie<br>Value Interception for URL monitoring, you<br>can set key=value to search.                                                       | No        |
| Global Trace ID     | Global ID of a trace. If you specify this<br>parameter, other search criteria become<br>invalid and the search will be performed<br>based on the trace ID you specify.                                                                                              | No        |
| Application<br>Code | If you have configured <b>Service Code</b><br><b>Length</b> , <b>Key for Service Code Interception</b> ,<br>and <b>Normal Service Code</b> , corresponding<br>application codes will be collected. You can<br>search information based on the application<br>codes. | No        |

## • Custom Parameter

Usage Instructions

- a. Configure **Key for Header Value Interception**, **Key for Parameter Value Interception**, and **Key for Cookie Value Interception** for URL monitoring. For details, see **Configuring the URL Monitoring Item**.
- b. In the **Custom Parameter** text box, set the parameters and values.
- c. Click **Search Trace**. The results are displayed on the right.

Figure 2-3 Results of querying traces based on the custom parameters

| Tracing ③               |                                                                      | Aug 22, 2023 00:00 GMT+08:00 — Aug 23, 2023 00:00 GMT+08:00 💿 Yesterday 🔻 🖸 🕼 User Guide |
|-------------------------|----------------------------------------------------------------------|------------------------------------------------------------------------------------------|
| Search Criteria Clear   | G 348800 records                                                     | < 3 2 3 4 5 6 … >                                                                        |
| Application •           | Successful Request Failed Request Response Time 4E Generated Time 4E |                                                                                          |
| Region •                | > GET mi ℝ<br>Aug 22, 2023 23:59:59 GMT+00:00                        | 200   0 ms<br>Trace ID: 107-1662719999433-22923                                          |
| More 💌                  | > <u>SET routing1</u> [0]<br>Aug 22, 2023 23:59:56 GMT+08:00         | 200   12 ms<br>Trace ID: 106-1692719996757-229364                                        |
| URL Rest URL *          | > GET /nuding1 (6<br>Aug 22, 2023 23:59:56 GMT+08:00                 | <ul> <li>200   11 ms</li> <li>Trace ID: 106-1692719996537-229063</li> </ul>              |
| Exact Search            | > <u>SET_NOL8591</u> [E]<br>Aug 22, 2023 23.59.56 GMT+08:00          | 200   11 ms<br>Trace ID: 108-1692719996319-229362                                        |
| More -                  | > GET.Noutino1 18<br>Aug 22, 2023 23:99:56 GMT +08:00                | • 200   12 ms<br>Trace ID: 106-169271999603-229361                                       |
| Response Time ms - ms   | <u>GET insuling1</u><br>Aug 22, 2023 23.59.55 GMT+00.00              | ● 200   13 ms<br>Trace ID: 106-16927199955656-223060                                     |
| Not All •               | SEEL Insuling1 IR<br>Aug 22, 2023 23 50 55 GMT+00:00                 | 200   18 ms<br>Trace ID: 105-1602719995641-223059                                        |
| Custom http://ethod=GET | GET_foutient IR     Aug 22, 2023 23:59:55 GMT+08:00                  | • 200   11 ms<br>Trace ID: 106-1692719995419-229358                                      |
| Global Trace ID         | > <u>SET routing1</u> [2]<br>Aug 22, 2023 23 59:55 GMT+08:00         | 200   13 ms<br>Trace ID: 106-1692719995166-229357                                        |
| Application<br>Code     | > GET.avuited. 12<br>Aug 22, 2023 23 95:54 GMT+08:00                 | 200   12 ms<br>Trace ID: 106-1692719994077-229356                                        |
| Search Trace            | <u>OET insulina1</u><br>Aug 22, 2023 23 59:54 GMT+08:00              | 200   11 ms<br>Trace ID: 106-16927 1999-4754-221055                                      |

• Global Trace ID

- .

Usage Instructions

a. Click  $\geq$  next to the target trace to view the global trace ID.

Figure 2-4 Obtaining the global trace ID

| <u>GET./hi</u><br>Aug 22, 20 | 23 23:59:59 GMT+08:00              |                                         | 200   0 ms<br>Trace ID: 107-1692719999433-22923 |
|------------------------------|------------------------------------|-----------------------------------------|-------------------------------------------------|
| Component                    | apm2demo01 /lestErv01              |                                         |                                                 |
| Instance                     | apmtest.testinstance01(1 ······ 7) | Global Trace ID 107-1692719999433-22923 |                                                 |
| Real URL                     | 🗇 (GET) /hi                        |                                         |                                                 |

- b. In the **Global Trace ID** text box, enter the global trace ID.
- c. Click Search Trace. The results are displayed on the right.

Figure 2-5 Results of querying traces based on the global trace ID

| Tracing @                                                |                                                                                                    |
|----------------------------------------------------------|----------------------------------------------------------------------------------------------------|
| Search Criteria Clear                                    | 1 Incode     1 Incode     trade Repart Response Time at Generated Time at                                                                                                    |
| Region C I V                                             | A GEL (b) (R) 200 0 ms<br>Aug 22, 1022 23 95 95 OMT+01 00<br>Theor ID: 107-1002/10090433-22823                                                                                                    |
| URL Rest URL +                                           | Compared #002480041 Atte51-04<br>Inthics @ #00248004 InterfaceAtte51-04<br>Interface @ (0021) Atte51-04<br>Interface @ (0021) Atte61 |
| Exact Search                                             | 1 record                                                                                                    |
| Response Time ms - ms                                    |                                                                                                    |
| Not All V                                                | 0                                                                                                    |
| Custem<br>Parameter                                      |                                                                                                    |
| Global Trace ID 107-1692719999433-22923 Application Code |                                                                                                    |
| Search Trace                                             |                                                                                                    |

## • Application Code

**Usage Instructions** 

a. Configure Service Code Length, Key for Service Code Interception, and Normal Service Code for URL monitoring. For details, see Configuring the URL Monitoring Item.

Figure 2-6 URL monitoring

| Modify Url Monite | oring Configuration     |                                                                             | ^s × × |
|-------------------|-------------------------|-----------------------------------------------------------------------------|--------|
|                   | ,                       | •                                                                           |        |
|                   | URL Collection Confi    | Match Mode (Startwith, Endwith, I Match Expression Normalized URL Operation |        |
|                   |                         | ⊙ Add                                                                       |        |
|                   | Slow Request Thresh     | URL RT Threshold Operation                                                  |        |
|                   |                         | ⊙ Add                                                                       |        |
|                   | Blocklist Configuration | Match Mode (Startwith, Endwith, Include, or Reg Match Expression Operation  |        |
|                   |                         | ⊙ Add                                                                       |        |
|                   | Service Code Length     | - 0 +                                                                       |        |
|                   |                         | Use default value. 🕥                                                        |        |
|                   | Key for Service Code    | bizcode 😑                                                                   |        |
|                   |                         | resultcode                                                                  |        |
|                   |                         | ⊙ Add                                                                       |        |
|                   | Normal Service Code     | C8C 0000 🗉                                                                  |        |
|                   |                         | E                                                                           |        |
|                   |                         |                                                                             |        |

- b. In the navigation pane, choose **Application Monitoring** > **Tracing**.
- c. Click 🖪 to view the value of the service code, which corresponds to the application code.

Figure 2-7 Viewing the service code

| Tracing 🕥           |           |                                                                                             | Aug 22, 2023 10 03 GMT+05 00 Aug 23, 2023 10 03 GMT+ | 15.00 🛞 Last day 🔹 🖸 📴 User Gu                               |
|---------------------|-----------|---------------------------------------------------------------------------------------------|------------------------------------------------------|--------------------------------------------------------------|
| Search Criteri      | ia<br>C 1 | View Call Parameter                                                                         | ×                                                    | < 1 2 3 4 5 6 … >                                            |
| Region              | • ••••• E | httpMethod:                                                                                 | Copy Command                                         | 200   6 ms<br>Trace ID: v-1715173-1692796214288-<br>2752042  |
|                     | More •    | 68T                                                                                         |                                                      | 200   4 ms                                                   |
| URL                 | Rest URL  | x-user-type:                                                                                | Copy Command                                         | 141606333<br>200   31 ma                                     |
| Exact Search        |           | system                                                                                      |                                                      | Trace ID: 1724395-1692756214183-158920                       |
|                     |           | x-cse-src-microservice:                                                                     | Copy Command                                         | 200   2 ms<br>Trace ID: 1452447-1692756214138-3042609        |
|                     | More *    | CECCreleadervice                                                                            |                                                      | 200 44 ms                                                    |
| Response Time       | ms -      | bizCode:                                                                                    | Copy Command                                         | 200 0 mm                                                     |
| Exception or        | All       | car. 0000                                                                                   |                                                      | Trace ID: v-1715173-1692756214071-<br>2752038                |
| Trace ID            |           | prepare Time:                                                                               | Copy Command                                         | 200   10 ms<br>Trace ID: 1605701-1602756213067-1004241       |
|                     |           | Oes                                                                                         |                                                      | 200   17 ms                                                  |
| Custom<br>Parameter |           | handlersRequestTime:                                                                        | Copy Command                                         | Trace ID: 1715583-1692756214628-889680                       |
| Global Trace ID     |           | 0m                                                                                          |                                                      | 200 9 ms<br>Trace ID: v-1691568-1692065535705-60             |
| Application<br>Code | CBC 0000  | POST instalbackbockbockbockbockbockbockbockbockbockbo                                       |                                                      | 200   2 ms<br>Trace ID: 1695701-1692756213967-1004241        |
| Search Trac         | 20        | > GET Institute/boldbalgermissionsen/rev/licentration/waters                                |                                                      | 200   4 ms<br>Trace ID: v-1715327-1692756213953-<br>2749681  |
|                     |           | POST institutiobocrninforminformicio/v1/seconvicto_ans/     Aug 23, 2023 10:02:33 GMT+00:00 |                                                      | 200   51 ms<br>Trace ID: v-1715173-1692756213906-<br>2752032 |
|                     |           | POST //estilibioichocrmikadservice/v1/lead/batch-suerv-leads/ D                             |                                                      | 200 4 ms                                                     |

d. In the **Application Code** text box, enter the application code.

|                              |            |   | 5                                                                                                    | 1 5                                                                  |
|------------------------------|------------|---|----------------------------------------------------------------------------------------------------|----------------------------------------------------------------------|
| Tracing ③                    |            |   |                                                                                                    | Aug 22, 2023 10:03 GMT+00:00 Aug 23, 2023 10:03 GMT+00:00 🔘 Last day |
| Search Criteri               | ia Clea    |   | ) 28468193 records<br>Successful Request Paled Request Response Time # Generated #                                    | < 1 2 3                                                              |
| Region                       | • ( ) •    |   | > GET./test/cbc/cbc/massfaale/service/r/list/ileoe/auecutess/Vist/ IS<br>Aug 23, 2023 10:03:34 GMT+08:00              | Trace ID: v-171                                                      |
|                              | More *     |   | GET Avstickockobberninsionservice/v1/controlfieldvalues/ IB     Aug 23, 2023 10:03:34 GMT+08:00                       | Trace ID: 1150                                                       |
| URL                          | Rest URL + |   | > GET-itest/sbokbobiermissioners/sb/Houerusererermissionils/ R<br>Aug 23, 2023 10:03:34 GMT+00:00                     | Trace ID: 1724395-11                                                 |
| Exact Search                 | 0 0        |   | > <u>DET institutiotutocustomerregennicaly/faccount/domain_isty</u> 02<br>Aug 23, 2023 10.03.34 OMT+08.00             | Trace ID: 1452447-16                                                 |
|                              | More *     |   | GET Avstickoldoloudbisevice/v16dstetch/report/themeDetal/     Aug 23, 2023 10:03:34 GMT+06:00                         | Trace ID: 1724305-11                                                 |
| Response Time                | ms - ms    |   | > <u>DET institute/tournetesaiessen/set/1/wsconfer(configurame)</u> /<br>Aug 23, 2023 10:03:34 OMT+06:00              | Trace ID: v-171                                                      |
| Not<br>Trace ID              |            | 0 | <u>GET Institichcicbccustmystervice/vilcustomer/coeration-data/customer_id/</u><br>Aug 23, 2023 10:05:34 CMT+06:00    | Tracel ID: 1095701-101                                               |
| Custom                       |            |   | POST Itestickockbocrmassisalesservice/v1/sustamenidetalls/     Aug 23, 2023 10:03:34 GMT+00:00                        | Trace ID: 1715583-11                                                 |
| Parameter<br>Global Trace ID |            |   | > <u>QET institutionationationalise/ullocationaridentity-info/coatomer.idt</u> III<br>Aug 23, 2023 10:03:34 OMT+08:00 | Trace ID: v-16915                                                    |
| Application<br>Code          | CBC.0010   |   | > POST Intellobol/baceutomemospervice/r1/accounti  Aug 23, 2023 10 03 34 GMT+06.00                                    | Trace ID: 1095701-101                                                |
| Search Trac                  |            |   | GET heskilokokokokemissionseniselv1kontrolfieldvalues/     Aug 23, 2023 10.03.33 GMT+08.00                            | Trace ID: v-171                                                      |
|                              |            |   | POST /real/sbockbccmintern/ce/r1/reasy/sbc_angl     Aug 23, 2023 10 03 33 GMT+06.00                                   | Trace ID: v-171                                                      |

Figure 2-8 Searching for the traces corresponding to the code

e. Click Search Trace. The results are displayed on the right.

----End

# **3** Connecting On-premises Services to APM

## Background

You cannot connect on-premises services to APM using Direct Connect. To access APM, configure a proxy.

## **Configuration Method**

If the network between your host and APM is disconnected, configure a proxy.

## **Step 1** Configure a proxy.

- 1. Log in to the AOM 2.0 console.
- 2. On the menu bar, choose **Collection Management**.
- 3. In the navigation tree on the left, choose **UniAgent** > **Proxy Areas**. The **Proxy Areas** page is displayed.
- 4. Click Add Proxy and set related parameters.

 $\times$ 

## Figure 3-1 Adding a proxy

| Add Proxy          |                                               |
|--------------------|-----------------------------------------------|
| ★ Proxy Area       | ▼                                             |
| ★ Host             | • C                                           |
|                    | Tip: Select a host installed with a UniAgent. |
| ★ Proxy IP Address |                                               |
| ★ Port             |                                               |
|                    | OK No                                         |

## Table 3-1 Parameters for adding a proxy

| Parameter        | Description                                                    | Example Value |  |  |
|------------------|----------------------------------------------------------------|---------------|--|--|
| Proxy Area       | Select the created <b>proxy area</b> .                         | region        |  |  |
| Host             | Select a host where the<br>UniAgent has been<br>installed.     | -             |  |  |
| Proxy IP Address | Set the IP address of the proxy.                               | -             |  |  |
| Port             | Enter a port number,<br>which cannot be<br>greater than 65535. | -             |  |  |

5. Click OK.

**Step 2** Configure the JavaAgent.

1. Download the JavaAgent package to any directory of the host to be connected to APM.

Example command:

| curl -O https://xxx/apm-javaagent-x.x.x.tar                                                       |
|---------------------------------------------------------------------------------------------------|
| Download Agent 2.4.1: curl -k https://apm2-javaagent-cn-north-4.obs.cn-north-4.myhuaweicloud.com/ |
| apm_agent_install2.sh -o apm_agent_install.sh && bash apm_agent_install.sh -ak {APM_AK} -sk       |
| {APM_SK} -masteraddress https://xx.xx.xx.41333 -obsaddress https://apm2-javaagent-cn-             |
| north-4.obs.cn-north-4.myhuaweicloud.com -version 2.4.1; history -cw; history -r                  |

2. Run the **tar** command to decompress the JavaAgent package.

Example command: tar -xvf apm-javaagent-x.x.x.tar

3. Modify the **apm.config** file in the JavaAgent package. Add **apm.proxy** to the configuration file, as shown in the following figure.

## Figure 3-2 Configuration file

| *apm.config -                                                 |                 | - | × |
|---------------------------------------------------------------|-----------------|---|---|
| naster.address=https://<br>access.key=ag7ł.<br>secret.key=vRi | 1333            |   | ^ |
| og.level=debug<br>event.thread.count=3<br>apm.proxy=          |                 |   |   |
| ¥access.address=<br>app.name=helloworld<br>#instance.name=    |                 |   |   |
| #env={{env}}                                                  |                 |   |   |
| #env.tag=                                                     |                 |   |   |
| #decrypt.className=com.huawei.d                               | emo.DecryptDemo |   |   |
| #decrypt.methodName=decrypt                                   |                 |   |   |
|                                                               |                 |   |   |

## **NOTE**

- Agents of 2.4.1 and later support access through a proxy. Format: apm.proxy=ip:port (Obtain ip:port from the AOM console.)
- To obtain an AK/SK, see Access Keys.
- To obtain the master.address, see Access Address (master.address).

### **Step 3** Restart the application.

1. Modify the startup script of the Java process.

Add the path of the **apm-javaagent.jar** package and the component name of the Java process to the end of the Java command in the service startup script. Example of adding **-javaagent** parameters:

java -javaagent:/xxx/apm-javaagent/apm-javaagent.jar=appName={appName}

2. Restart the application.

### ----End

## **4** Associating Traces with Logs

## **Application Scope**

Common log frameworks, such as Logback and Log4j.

## Example

<property name="LOG\_PATTERN" value="%d{yyyy-MM-dd HH:mm:ss.SSS}} | gtraceid: %X{apm-gtraceid} | traceid: %X{apm-traceid} | spanId: %X{apmspanid}">

</property>

## **Trace Parameters**

1. **apm-traceid**: unique ID of a trace collected by APM.

Figure 4-1 Unique ID of a trace

| Search Criter         | ia Clear                                  | . ( | 1 record     1                           |                                                                  |                        |                                                                                                   |
|-----------------------|-------------------------------------------|-----|------------------------------------------|------------------------------------------------------------------|------------------------|---------------------------------------------------------------------------------------------------|
| Application<br>Region | APM (Default) *                           |     | Successful R<br>POST A10<br>Oet 30, 2022 | equest Failed Request Response approx/pagenapi/view/metric/trend | Time III Generated III | trace-id: unique ID of a trace collected by APM 200   32 ms 7mse 10: 1030077-1040003120300 200706 |
|                       | More 👻                                    |     | 1 record                                 |                                                                  |                        |                                                                                                   |
| URL                   | Rest URL +                                |     |                                          |                                                                  |                        |                                                                                                   |
| Exact Search          | •                                         |     |                                          |                                                                  |                        |                                                                                                   |
|                       | More 👻                                    |     |                                          |                                                                  |                        |                                                                                                   |
| Response Time         | ms - ms                                   |     |                                          |                                                                  |                        |                                                                                                   |
| Exception or<br>Not   | Al v                                      |     |                                          |                                                                  |                        |                                                                                                   |
| Trace ID              | 1833977-1698632129386-29076               | 0   |                                          |                                                                  |                        |                                                                                                   |
|                       | <ul> <li>Other search criteria</li> </ul> |     |                                          |                                                                  |                        |                                                                                                   |
| Search Trai           | 2                                         |     |                                          |                                                                  |                        |                                                                                                   |

2. **apm-gtraceid**: unique ID of a trace which is not sampled.

## **NOTE**

APM has a certain sampling ratio. The **apm-gtrace-id** parameter is used to uniquely identify a trace that is not sampled.

3. apm-spanid: ID of a microservice called in a trace. Example:

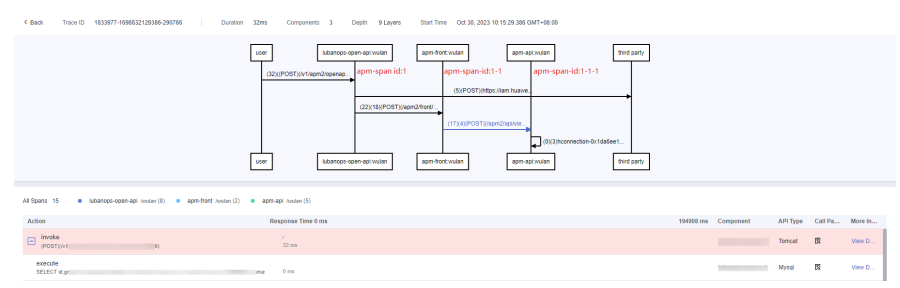

## Figure 4-2 Calls between microservices